# Unable to add server using putty private key key pair. How to convert PPK file OpenSSH format

74 admin November 22, 2024 Common Errors & Troubleshooting 11174

# Issue with Adding Servers Using Putty Generated Private Key Pair (PPK)

**Overview**: This article describes how to convert Putty-generated private key pairs (.ppk) to OpenSSH format for compatibility with Ezeelogin and other systems.

The putty key is currently not supported in Ezeelogin. You have to convert it to OpenSSH format.

To convert to OpenSSH format, you can use PuttyGen.

#### Step 1: Download and Install PuttyGen

- Visit <u>http://www.chiark.greenend.org.uk/~sgtatham/putty/download.html</u> and download PuttyGen.
- Install PuttyGen on your system.

#### Step 2: Open PuttyGen and Load Your .ppk File

- Launch PuTTYgen.
- Click on "Load" under Actions.
- Navigate to your .ppk file and select it.

# PuTTY Key Generator

| le Key Convers                                                                     | ons Help                                                                                                    |                                                                                    |  |  |
|------------------------------------------------------------------------------------|----------------------------------------------------------------------------------------------------|------------------------------------------------------------------------------------|--|--|
| Key                                                                                |                                                                                                    |                                                                                    |  |  |
| Public key for pastin                                                              | g into OpenSSH authorized_keys file:                                                                                                    |                                                                                    |  |  |
| ssh-rsa<br>AAAAB3NzaC1yc2<br>NHy6N4Z451vNUJ<br>LcoJt8VZldn1k27V<br>+twAb8wzw0+E5cr | EAAAABJQAAAQEA18Pw2Zi7Bk/ISqUAsgN<br>m/mwSAv9c4vFeVDvIPPJjATizfcO77dzUQo<br>1xDB+ev9LAFsN0J9iN366cAWM5feaxMcYI<br>QFgqpqvudEn9leV6KMf06p3t0zBoeQ1iSnje | IQ7/tZggsE3KxbK75v9<br>g1mPobSA559mWYpQ<br>RA9GCHLipaA0eY5m<br>z3Y131ZpnkDgJ51QT ✓ |  |  |
| Key fingerprint:                                                                   | Key fingerprint: ssh-rsa 2048 d9:63:a3:3c:0a:a7:ee:c8:5d:57:5                                                                                          |                                                                                    |  |  |
| Key comment:                                                                       | Key comment: rsa-key-20180809                                                                                                    |                                                                                    |  |  |
| Key passphrase:                                                                    |                                                                                                    |                                                                                    |  |  |
| Confirm passphrase:                                                                |                                                                                                    |                                                                                    |  |  |
| Actions                                                                            |                                                                                                    |                                                                                    |  |  |
| Generate a public/p                                                                | ivate key pair                                                                                                    | Generate                                                                           |  |  |
| Load an existing priv                                                              | ate key file                                                                                                    | Load                                                                               |  |  |
| Save the generated                                                                 | key Save public key                                                                                                    | y Save private key                                                                 |  |  |
| Parameters                                                                         |                                                                                                    |                                                                                    |  |  |
| Type of key to gene<br>RSA                                                         | rate:<br>) DSA O ECDSA O ED25                                                                                                    | 519 🔿 SSH-1 (RSA)                                                                  |  |  |
| Number of bits in a g                                                              | enerated key:                                                                                                    | 2048                                                                               |  |  |

? ×

• Click "Open" to load the file.

| PuTTY Key Generator<br>File Key Conversions Help<br>Key<br>Public key for pasting into OpenSSH                                                                                                    | authorized keys file: | ? X        | 20            |     |                        |            |         |
|----------------------------------------------------------------------------------------------------|-----------------------|------------|---------------|-----|------------------------|------------|---------|
| Load private key:                                                                                                    |                       |            |               |     |                        |            | <u></u> |
| $\leftarrow \rightarrow \checkmark \uparrow \square \Rightarrow$ This PC                                                                                                    | C > Desktop >         |            |               | ~ Ö | earch Desktop          |            | 9       |
| Organise 🔻 New folder                                                                                                    |                       |            |               |     | <b>— •</b>             |            | ?       |
| <ul> <li>Desktop</li> <li>Downloads</li> <li>Documents</li> <li>Pictures</li> <li>Pictures</li> <li>hosting</li> <li>htdocs</li> <li>Download</li> <li>New folder</li> <li>TEXT</li> <li>uu</li> <li>OneDrive</li> <li>This PC</li> <li>3D Objects</li> </ul> | New folder (2)        | newkry1 pr | ivatekeyputty |     |                        |            |         |
|                                                                                                    |                       |            |               |     |                        |            |         |
| File name                                                                                                    | newkry1               |            |               | ~   | PuTTY Private Key File | es (*.ppk) | $\sim$  |
|                                                                                                    |                       |            |               |     | Open                   | Cancel     |         |

## Step 3: Export the Key in OpenSSH Format.

- Once the key is loaded in PuTTYgen.Go to Conversions in the top menu.
- Choose Export > OpenSSH Key.

| 😴 PuTTY Key Generator |                                    |                           |                                                             |          |                 |          | ?          | ×   |  |
|-----------------------|------------------------------------|---------------------------|-------------------------------------------------------------|----------|-----------------|----------|------------|-----|--|
| File Key              | Conversion                         | ns 🚽 ele                  |                                                             |          |                 |          |            |     |  |
| Key                   | Impo                               | rt key                    |                                                             |          |                 |          |            |     |  |
| Public ke             | Expor                              | t OpenSSH                 | key                                                         |          |                 |          |            | _   |  |
| AAAAB3                | Expor                              | t OpenSSH                 | key (force                                                  | e new fi | le format)      | зк       | xbK75v9    |     |  |
| LcoJt8V<br>+twAb8w    | Expor<br>zwu+ebcrQF                | t ssh.com k<br>gqpqvudEn: | ssh.com key<br>gqpqvudEn9lev6KMt06p3t0zBoeQ1(Snjez31131Zpni |          |                 |          |            | ~   |  |
| Key finger            | print:                             | ssh-rsa 204               | 8 d9:63:a3                                                  | :3c:0a:a | 7:ee:c8:5d:57:5 | a:e5:b4: | 65:98:14   |     |  |
| Key comm              | nent:                              | rsa-key-201               | rsa-key-20180809                                            |          |                 |          |            |     |  |
| Key passp             | ohrase:                            |                           |                                                             |          |                 |          |            |     |  |
| Confirm pa            | assphrase:                         |                           |                                                             |          |                 |          |            |     |  |
| Actions               |                                    |                           |                                                             |          |                 |          |            |     |  |
| Generate              | Generate a public/private key pair |                           |                                                             |          |                 | Ge       | Generate   |     |  |
| Load an e             | Load an existing private key file  |                           |                                                             |          | l               | Load     |            |     |  |
| Save the              | generated ke                       | У                         |                                                             | Save     | e public key    | Save p   | orivate ke | у   |  |
| Parameter             | 8                                  |                           |                                                             |          |                 |          |            |     |  |
| Type of ke<br>RSA     | ey to generate                     | e:<br>)SA                 |                                                             | 6A       | O ED25519       | 0        | SH-1 (RS   | iA) |  |
| Number of             | f bits in a gen                    | erated key:               |                                                             |          |                 | 204      | 8          |     |  |

## **Step 4:** Confirm Export Without Passphrase

• PuTTYgen may warn you about saving the key without a passphrase. Click "Yes" to proceed.

## 😴 PuTTY Key Generator

? ×

| File Key Conversions Help                                                                                                    |
|----------------------------------------------------------------------------------------------------|
| Key                                                                                                    |
| Public key for pasting into OpenSSH authorized_keys file:                                                                                                    |
| ssh-rsa<br>AAAAB3NzaC1yc2EAAAABJQAAAQEA18Pw2Zi7Bk/ISqUAsgNQ7/tZggsE3KxbK75v9<br>NHy6N4Z451vNUJm/mwSAv9c4vFeVDvIPPJjATizfcO77dzUQg1mPobSA559mWYpQ<br>LcoJt8VZIdn1k27V1xDB+ev9LAFsN0J9iN366cAWM5feaxMcYRA9GCHLipaA0eY5m<br>+twAb8wzw0+E5crQFgqpqvudEn9IeV6KMf06p3t0zBoeQ1iSnjez3Y131ZpnkDgJ51QT < |
| Key fingerprint: DUTTVeen Wenning                                                                                                    |
| Key comment:                                                                                                    |
|                                                                                                    |
| Are you sure you want to save this key<br>without a passphrase to protect it?                                                                                                    |
| Confirm passphr                                                                                                    |
| Actions                                                                                                    |
| Generate a publ Yes No ienerate                                                                                                    |
| Load an existing private key file Load                                                                                                    |
| Save the generated key Save public key Save private key                                                                                                    |
| Parameters                                                                                                    |
| Type of key to generate:<br>RSA O DSA O ECDSA O ED25519 O SSH-1 (RSA)                                                                                                    |
| Number of bits in a generated key: 2048                                                                                                    |

# Step 5: Name and Save the Key

- Name the file as desired and add the .pem extension (e.g., mykey.em).
- Choose the location where you want to save the file.

| PuTTY Key Generator                                      |                                                                        |                                                                                                    | ? X                                                                                                    | -                                                                                                    |                 |                |         |   |
|----------------------------------------------------------|------------------------------------------------------------------------|----------------------------------------------------------------------------------------------------|----------------------------------------------------------------------------------------------------|----------------------------------------------------------------------------------------------------|-----------------|----------------|---------|---|
| e Key Conversions Help                                   |                                                                        |                                                                                                    |                                                                                                    |                                                                                                    |                 |                |         |   |
| Key                                                      |                                                                        |                                                                                                    |                                                                                                    |                                                                                                    | - 1             |                |         |   |
| Public key for pasting into OpenSSH at                   | uthorized_keys file:                                                   |                                                                                                    |                                                                                                    |                                                                                                    | and the second  |                |         |   |
| ssn-rsa                                                  |                                                                        |                                                                                                    |                                                                                                    |                                                                                                    |                 |                |         | 、 |
| B Save private key as:                                   |                                                                        |                                                                                                    |                                                                                                    |                                                                                                    |                 |                |         | ĺ |
| $\leftarrow \rightarrow \vee \uparrow \square$ > This PC | > Desktop >                                                            |                                                                                                    |                                                                                                    |                                                                                                    | ~ Ū             | Search Desktop |         | P |
| Organise 🔻 New folder                                    | Treate a new folder                                                    | 7                                                                                                    |                                                                                                    |                                                                                                    |                 |                | <b></b> | ? |
| 🔮 Documents 🖈 ^                                          | reate a new folder.                                                    |                                                                                                    |                                                                                                    |                                                                                                    |                 |                |         |   |
| 📰 Pictures 🛛 🖈                                           |                                                                        |                                                                                                    |                                                                                                    | $\bigcirc$                                                                                                    |                 |                |         |   |
| hosting 🖈                                                |                                                                        |                                                                                                    |                                                                                                    |                                                                                                    | e               |                |         |   |
| htdocs 🖈                                                 |                                                                        |                                                                                                    |                                                                                                    |                                                                                                    |                 |                |         |   |
| - Download                                               | New folder                                                             | New folder (2)                                                                                                    | ezeelogin -                                                                                                    | GNS3                                                                                                    | Microsoft Edge  | newkey         | newkry1 |   |
| New folder                                               |                                                                        |                                                                                                    | Chrome                                                                                                    |                                                                                                    | -               | 2              |         |   |
| TEXT                                                     | Transmission II II<br>References III<br>Networks and the Distances III | CONTRACTOR Sector Sector  | Contraction (Contraction)     Contraction (Contraction)     Contraction (Contraction)     Contraction(Contraction)     Contraction(Contraction)                                                                                                    | The Tay Sector Tay                                                                                                    |                 |                |         |   |
| <mark>.</mark> uu                                        |                                                                        | Constant of the second second se | Manager Strategy and Annual Strategy and Annual Strategy and Annua | Management of the second state of the second state of the second s |                 |                |         |   |
| 🐔 OneDrive                                               | And And And And And And And And And And                                | International States                                                                                                    | And a second second sec |                                                                                                    |                 |                |         |   |
| 💻 This PC                                                | ppktopemconfir                                                         | ppktopemexport                                                                                                    | ppktopemload                                                                                                    | pptopem                                                                                                    | privatekeyputty | ssl            |         |   |
| 🧊 3D Objects                                             | m                                                                      |                                                                                                    |                                                                                                    |                                                                                                    |                 |                |         |   |
| 📃 Desktop                                                |                                                                        |                                                                                                    |                                                                                                    |                                                                                                    |                 |                |         |   |
| 🖶 Documents 💙                                            |                                                                        |                                                                                                    |                                                                                                    |                                                                                                    |                 |                |         |   |
| File name: sshkey.per                                    | m 🚽 —                                                                  |                                                                                                    |                                                                                                    |                                                                                                    |                 |                |         |   |
| Save as type: All Files (*.*                             | *)                                                                     |                                                                                                    |                                                                                                    |                                                                                                    |                 |                |         |   |
|                                                          |                                                                        |                                                                                                    |                                                                                                    |                                                                                                    |                 |                |         |   |
|                                                          |                                                                        |                                                                                                    |                                                                                                    |                                                                                                    |                 |                |         | - |

#### Step 6: Convert Using Command Line (Unix/Linux)

If you prefer using the command line on Unix/Linux:
 Install PuTTY tools if not already installed:

#### **RPM-based (CentOS):**

root@desktop:\$ sudo yum install putty

Dpkg-based (Ubuntu/Debian):

root@desktop:\$ sudo apt-get install putty-tools

• Convert the **.ppk** file to **.pem** format using puttygen.

root@desktop:\$ sudo puttygen ppkkey.ppk -O private-openssh -o pemkey.pem

**Related Articles:** 

#### Connection was closed by the remote host in Putty.

Connect Jumpserver using putty.

Prevent the putty window from closing during ssh.

Online URL:

https://www.ezeelogin.com/kb/article/unable-to-add-server-using-putty-private-key-key-pair-how-toconvert-ppk-file-openssh-format-74.html